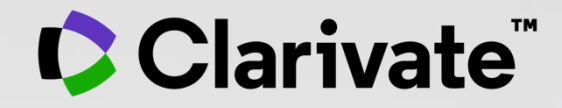

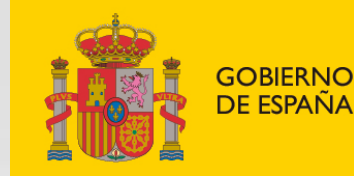

MINISTERIO DE CIENCIA E INNOVACIÓN

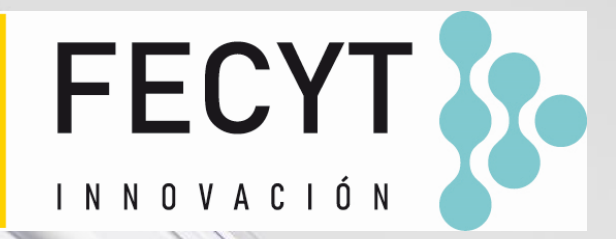

## Web of Science - Formación organizada por FECYT

Sesión A4 – Analizar los resultados para tener una visión más amplia

Anne Delgado

10/03/2022

- Explorar las sugerencias
- Analizar un grupo de publicaciones
- Entender la indexación de la Colección Principal
- Crear y analizar un informe de citas
- Navegar por la red de citas

### • Explorar las sugerencias

- Analizar un grupo de publicaciones
- Entender la indexación de la Colección Principal
- Crear y analizar un informe de citas
- Navegar por la red de citas

## Las sugerencias del apartado "Puede que también le guste"

III Dro

Cada registro tiene ahora una lista de sugerencias de lectura basado en:

- el uso de todos los usuarios de la Web of Science en el último año
- las palabras clave utilizadas por los autores (algoritmo)

| Web of Science <sup>™</sup> Search Marked List History Alerts                                                                                                    | Sign In ~ Register                                                                                                    |
|----------------------------------------------------------------------------------------------------|----------------------------------------------------------------------------------------------------|
| Gs-F-X     FREE FULL TEXT FROM PUBLISHER     FULL TEXT LINKS ~     ADD TO                                                                                                    | MARKED LIST < <u>1</u> of 5 >                                                                                                    |
| American College of Rheumatology 2012 recommendations for the use of nonpharmacologic and pharmacologic therapies in osteoarthritis of the hand, hip, and knee<br>By: Hochberg, MC (Hochberg, Marc C.) <sup>1</sup> ; Altman, RD (Altman, Roy D.) <sup>2</sup> ; April, KT (April, Karine Toupin) <sup>3</sup> ; Benkhalti, M (Benkhalti, Maria) <sup>3</sup> ;<br>Guyatt, G (Guyatt, Gordon) <sup>4</sup> ; McGowan, J (McGowan, Jessie) <sup>3</sup> ; Towheed, T (Towheed, Tanveer) <sup>5</sup> ; Welch, V (Welch, Vivian) <sup>3</sup> ; Wells, G (Wells, George) <sup>3</sup> ;<br>Tugwell, P (Tugwell, Peter) <sup>3</sup><br>View Web of Science ResearcherID and ORCID (provided by Clarivate)                                                                                                    | Citation Network<br>In All Databases<br>1,707<br>Citations<br>Create citation alert                                                                                                    |
| ARTHRITIS CARE & RESEARCH<br>Volume: 64 Issue: 4 Page: 465-474<br>DOI: 10.1002/acr.21596<br>Published: APR 2012<br>Document Type: Article<br>Abstract<br>Objective To update the American College of Rheumatology (ACR) 2000 recommendations for hip and knee osteoarthritis (OA) and develop new                                                                                                    | All Citations<br>1,707 In All Databases<br>+ See more citations<br>Cited References<br>46                                                                                              |
| recommendations for hand OA.<br>Methods. A list of pharmacologic and nonpharmacologic modalities commonly used to manage knee, hip, and hand OA as well as clinical scenarios<br>representing patients with symptomatic hand, hip, and knee OA were generated. Systematic evidence- based literature reviews were conducted by a<br>working group at the Institute of Population Health, University of Ottawa, and updated by ACR staff to include additions to bibliographic databases<br>through December 31, 2010. The Grading of Recommendations Assessment, Development and Evaluation approach, a formal process to rate scientific<br>evidence and to develop recommendations that are as evidence based as possible, was used by a Technical Expert Panel comprised of various<br>stakeholders to formulate the recommendations for the use of nonpharmacologic and pharmacologic modalities for OA of the hand, hip, and knee.<br>Results. Both "strong" and "conditional" recommendations were made for OA management. Modalities conditionally recommended for the | View Related Records<br>You may also like<br>Zhang, W; Moskowitz, RW; Tugwell, P; et al.<br>OARSI recommendations for the management<br>of hip and knee osteoarthritis, Part II: OARSI |
| management of hand OA include instruction in joint protection techniques, provision of assistive devices, use of thermal modalities and                                                                                                    | evidence-based, expert consensus guidelines                                                                                                    |

#### Vista previa de las 5 sugerencias más relevantes You may also like... Zhang, W; Moskowitz, RW; Tugwell, P; et al. OARSI recommendations for the management of hip and knee osteoarthritis, Part II: OARSI evidence-based, expert consensus guidelines OSTEOARTHRITIS AND CARTILAGE Iliopoulos, D; Malizos, KN; Tsezou, A; et al. Integrative MicroRNA and Proteomic Approaches Identify Novel Osteoarthritis Genes and Their Collaborative Metabolic and Inflammatory Networks PLOS ONE McAlindon, TE; Bannuru, RR; Underwood, M; et al. OARSI guidelines for the non-surgical management of knee osteoarthritis OSTEOARTHRITIS AND CARTILAGE Andrade, LS; Pinto, SS; Alberton, CL; et al. Water-based continuous and interval training in older women: Cardiorespiratory and neuromuscular outcomes (WATER study) EXPERIMENTAL GERONTOLOGY Silverstein, FE; Faich, G; Geis, GS; et al. Gastrointestinal toxicity with celecoxib vs nonsteroidal anti-inflammatory drugs for osteoarthritis and rheumatoid arthritis: the CLASS study: A randomized controlled trial Celecoxib Long-term Arthritis Hasta 50 ΙΔΜΔ sugerencias See all

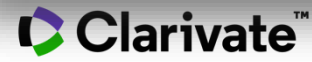

## Las sugerencias del apartado "Puede que también le guste"

See all

| Clarivate                                                                                                    |                                                                                                    | English - 🗰 Products                                                                                                    |
|----------------------------------------------------------------------------------------------------|----------------------------------------------------------------------------------------------------|----------------------------------------------------------------------------------------------------|
| Web of Science <sup>™</sup>                                                                                               | Search Marked List History Alerts                                                                                                    | Sign In ~ Register                                                                                                    |
| <b>5 recommended results fro</b><br><b>avocado</b> (Topic) and <b>Highly Cited F</b><br>Refined By: Highly Cited Papers X | Document Types: Articles X   Database: Web of Science Core Collection X   Clear all                                                                                                    | You may also like<br>Zhang, W; Moskowitz, RW; Tugwell, P; et al.<br>OARSI recommendations for the management<br>of hip and knee osteoarthritis, Part II: OARSI<br>evidence-based, expert consensus guidelines<br>OSTEOARTHRITIS AND CARTILAGE                                                                           |
| Hay un aparta<br>al lado d                                                                                                | AY ALSO LIKE<br>ado de sugerencias también<br>le la lista de resultados<br>1 American College of Rheumatology 2012 recommendations for the use of nonpharmacologic a<br>pharmacologic therapies in osteoarthritis of the hand, hip, and knee                                                                                                    | Iliopoulos, D; Malizos, KN; Tsezou, A; et al.<br>Integrative MicroRNA and Proteomic<br>Approaches Identify Novel Osteoarthritis<br>Genes and Their Collaborative Metabolic and<br>Inflammatory Networks<br>PLOS ONE<br>McAlindon, TE; Bannuru, RR; Underwood, M; et<br>al.                                              |
| <ul> <li>Pighly Cited Papers</li> <li>Open Access</li> <li>Publication Years</li> <li>2018</li> </ul>                     | <ul> <li>phalmacologic chelopies in osceolar chires of the hand, mp, and knee</li> <li>Hochberg, MC; Altman, RD; (); Tugwell, P<br/>Apr 2012   Arthritis Care &amp; Research</li> <li>Objective To update the American College of Rheumatology (ACR) 2000 recommendations for hip and knee osteoarthritis<br/>and develop new recommendations for hand OA.<br/>Methods. A list of pharmacologic and nonpharmacologic modalities commonly used to manage knee, Show more</li> <li>Sife Fill Text From Publisher</li> </ul> | OARSI guidelines for the non-surgical<br>management of knee osteoarthritis<br>OSTEOARTHRITIS AND CARTILAGE<br>Andrade, LS; Pinto, SS; Alberton, CL; et al.<br>Water-based continuous and interval training<br>in older women: Cardiorespiratory and<br>neuromuscular outcomes (WATER study)<br>EXPERIMENTAL GERONTOLOGY |
| 2016 2017 2016 ev-stable clarivate com/wos/alldb/summa                                                                    | 2<br>1<br>2<br>3<br>2<br>3<br>3<br>4<br>2<br>3<br>3<br>3<br>4<br>5<br>5<br>5<br>5<br>5<br>5<br>5<br>5<br>5<br>5<br>5<br>5<br>5                                                                                                    | Silverstein, F E; Faich, G; Geis, G S; et al.<br>Gastrointestinal toxicity with celecoxib vs<br>nonsteroidal anti-inflammatory drugs for<br>osteoarthritis and rheumatoid arthritis: the<br>CLASS study: A randomized controlled trial.<br>Celecoxib Long-term Arthritis Safety Study.<br>JAMA                          |

Clarivate<sup>®</sup>

- Una nueva y emocionante forma de descubrir contenido en la Web of Science
- Para los usuarios que buscan temas específicos, las recomendaciones pueden acelerar la búsqueda
- Para los usuarios que navegan de manera más general, las recomendaciones pueden crear momentos fortuitos de descubrimiento.

5

- Explorar las sugerencias
- Analizar un grupo de publicaciones
- Entender la indexación de la Colección Principal
- Crear y analizar un informe de citas
- Navegar por la red de citas

## Analizar un grupo de publicaciones en la Colección Principal

| <b>12,20</b>                  | 7 results from Web of Science Core Collection or:                                                                                                    |                          |                          | Analyze Results                                               |                                                                   |                                         |                                                    |                                     |                            |                                          |
|-------------------------------|----------------------------------------------------------------------------------------------------|--------------------------|--------------------------|---------------------------------------------------------------|-------------------------------------------------------------------|-----------------------------------------|----------------------------------------------------|-------------------------------------|----------------------------|------------------------------------------|
| Refined E                     | By: Publication Years: 2022 or 2021 or 2020 or 2019 or 2018 or 2017 X Clear a                                                                                                    | all                      |                          |                                                               |                                                                   |                                         |                                                    |                                     |                            |                                          |
|                               | Affiliations ^                                                                                                    | Visualization            | n: TreeMap Chart ~ Numbe | er of results: 25 v                                           | UNIVER                                                            | RSITY OF MICHIGAN SYS<br>129<br>records | тем                                                | (                                   | L DOW                      | INLOAD                                   |
|                               | Document Types<br>Web of Science Categories<br>Authors<br>Affiliations<br>Publication Titles                                                                                                    | 353<br>BEIJING<br>TECHNO | G INSTITUTE OF<br>DLOGY  | <b>307</b><br>CHINESE ACADEMY OF<br>SCIENCES                  | 165<br>CENTRE NATIONAL<br>DE LA RECHERCHE<br>SCIENTIFIQUE<br>CNRS | View Records                            | UNIVERSIT<br>OF<br>MICHIGAN                        | 119<br>ARGONN<br>NATIONA<br>LABORAT | IE<br>AL<br>TO<br>CH       | 9<br>iversi<br>icago                     |
| Elija er<br>analiza<br>¿Qué c | Elija en la lista desplegable cómo le gustaría<br>inalizar estos documentos:<br>Qué organizaciones publican más?<br>Quién financia este tipo de proyectos?<br>Dónde se publica esta investigación con más<br>recuencia? |                          | TATES DEPARTMENT OF      | 221<br>INDIAN INSTITUTE OF<br>TECHNOLOGY SYSTEM IIT<br>SYSTEM | 161<br>CHONGQING<br>UNIVERSITY                                    | 108<br>UNIVERSITY O<br>WATERLOO         | F 10<br>JIL<br>UN                                  | 3<br>IN<br>IVERS                    | 1<br>JING<br>OTON<br>IVERS | 98<br>tongj<br>univei                    |
| ¿Quiér<br>¿Dónd<br>frecuei    |                                                                                                    |                          |                          | 183<br>UNIVERSITY OF CALIFORNIA<br>SYSTEM                     | 156<br>HELMHOLTZ<br>ASSOCIATION                                   | 106<br>SHANDONG<br>UNIVERSITY<br>104    | 106<br>SHANDONG<br>UNIVERSITY<br>104<br>156 HNICAL |                                     |                            | 93                                       |
| Etc.                          | Clarivate <sup>™</sup>                                                                                                    |                          | AUNIVERSITY              | 179<br>NATIONAL INSTITUTE OF<br>TECHNOLOGY NIT SYSTEM         | <b>138</b><br>Shanghai jiao<br>Tong university                    | 103<br>HARBIN INSTI                     | F WA                                               | IHANG                               |                            | HUAZH<br>UNIVEF<br>OF<br>SCIENC<br>TECHN |

## Analizar un grupo de publicaciones en la Colección Principal

#### La lista completa de elementos analizados se encuentra debajo del gráfico Showing $25 \sim$ out of 5,302 entries 42 record(s) (0.344%) do not contain data in the field being analyzed Select All Field: Affiliations **Record Count** % of 12,207 BEIJING INSTITUTE OF TECHNOLOGY 353 2.892% UNITED STATES DEPARTMENT OF ENERGY DOE 353 2.892% 345 2.826% TSINGHUA UNIVERSITY $\Box$ 307 2 515% CHINESE ACADEMY OF SCIENCES CONSEJO - Se descargará un archivo "analizar.txt" en su odenador / Abra una hoja $\Box$ TONGJI UNIVERSITY 98 de cálculo de Excel vacía / Seleccione "Datos" en el menú superior y "Desde texto / CSV" En la parte inferior de la página, puede UNIVERSITY OF WARWICK $\checkmark$ para convertir el archivo .txt en .xlsx / filtrar y exportar la lista completa BEIHANG UNIVERSITY Seleccione Detección de tipo de datos = No detecte tipos de datos (si es necesario) $\square$ HUAZHONG UNIVERSITY OF SCIENCE TECHNOLOGY 93 Analyze Data Table Refining will return you to the search results Data rows displayed in table Download data table Exclude results by selected Refine results by selected All data rows (up to 100,000)

- Explorar las sugerencias
- Analizar un grupo de publicaciones
- Entender la indexación de la Colección Principal
- Crear y analizar un informe de citas
- Navegar por la red de citas

Los datos indexados en la Colección Principal para cada documento

- El título
- Los autores
- Los identificadores de los autores (ResearcherID, ORCID)
- La afiliación de cada autor
- El resumen
- Las palabras clave del autor + KeyWords Plus
- El DOI del documento + tipo de documento
- Información de la revista y la editorial
- Las agencias de financiación y los agradecimientos (desde 2008)
- Las referencias citadas
- Etc.

### Entender los campos de indexación de un registro (1/5)

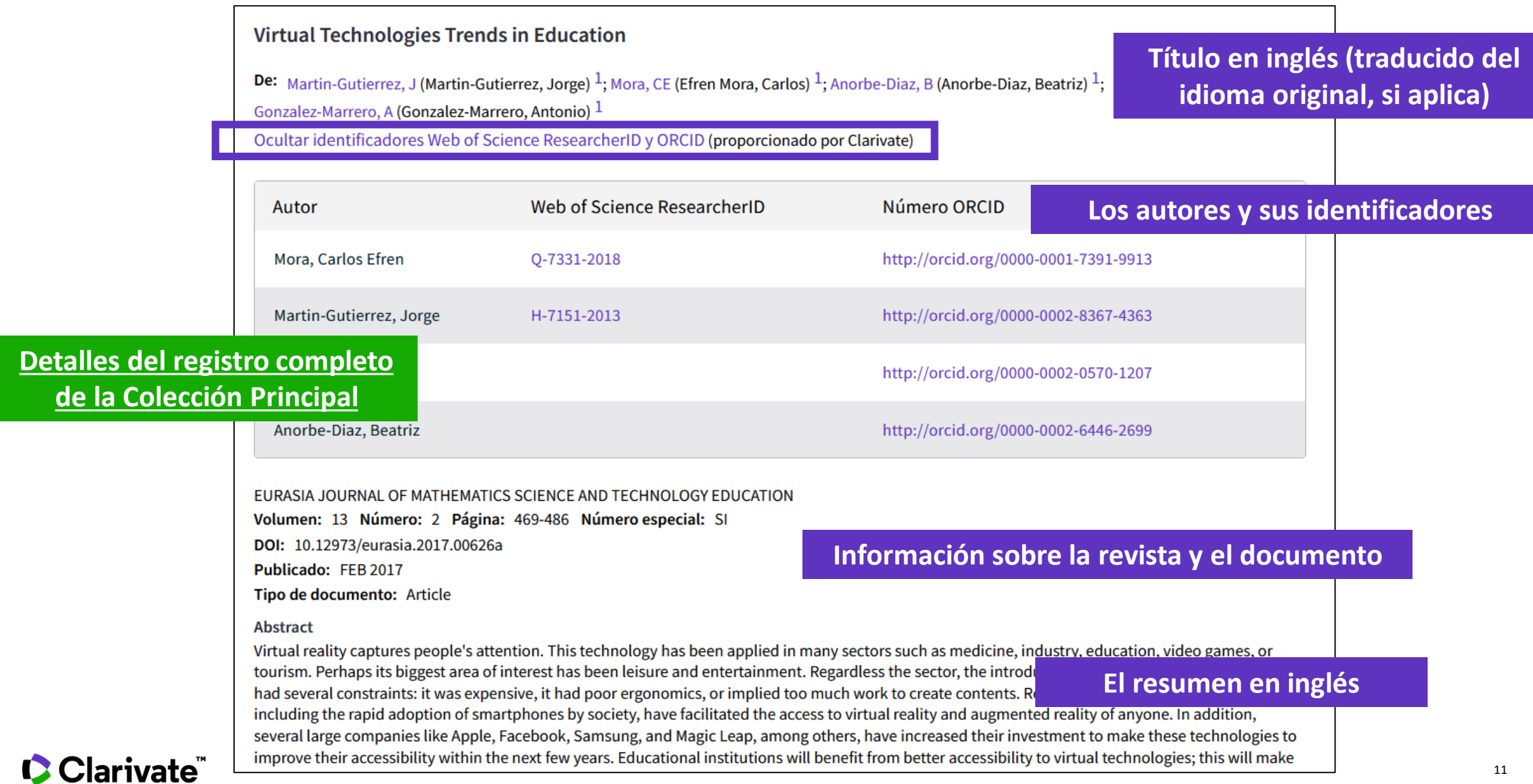

## Entender los campos de indexación de un registro (2/5)

#### Palabras clave de autor

#### Palabras clave en inglés

Las palabras clave de autor se incluyen en registros de artículos desde 1991 en adelante.

#### Palabras clave

Palabras clave de autor: 'irtual reality; Augmented reality; Virtual Learning Environment; Educational Technology KeyWords Plus: AUGMEN TED REALITY; SCIENCE

Información del autor

Dirección correspondiente: Efren Mora, Carlos (autor correspondiente)

Ave Angel Guimera Sn, San Cristobal la Laguna 38202, Spain

#### Direcciones de autores:

<sup>1</sup> Univ La Laguna, San Cristobal la Laguna, Spain

Direcciones de correo electrónico: carmora@ull.edu.es

#### Afiliaciones de los autores

Todos los autores de todas las publicaciones están indexados. Los autores están vinculados a la dirección desde 2008 en adelante.

#### KeyWords Plus

*KeyWords Plus*<sup>®</sup> son términos del índice generados automáticamente a partir de los títulos de los artículos citados. Los términos KeyWords Plus deben aparecer más de una vez en la bibliografía y están ordenados de frases de varias palabras a términos simples. *KeyWords Plus* incrementa la recuperación tradicional de títulos o palabras clave.

### Clarivate<sup>®</sup>

## Entender los campos de indexación de un registro (3/5)

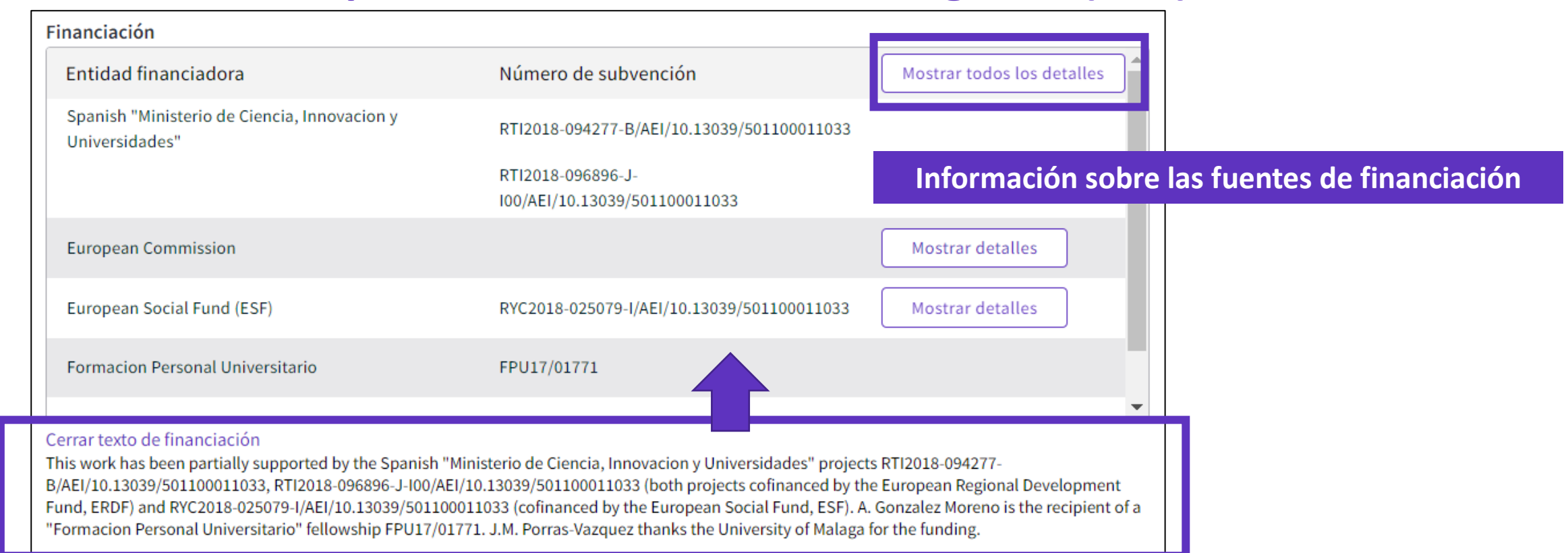

En 2008, Web of Science Core Collection comenzó a indexar el texto de agradecimiento proporcionado con las publicaciones originales. En 2016, Web of Science Core Collection comenzó a complementar la información de la subvención con agencias de subvenciones y números de subvenciones de MEDLINE y researchfish<sup>®</sup>. Los registros que ya contenían información de subvención no se cambiarán. Los registros que no tenían información sobre subvenciones se actualizaron con información de subvenciones de MEDLINE y researchfish<sup>®</sup>.

En 2021, Web of Science Core Collection comenzó a complementar los datos del número de subvención con datos de subvenciones ingeridos directamente de los repositorios de subvenciones en línea. Los registros con números de subvención del texto de financiamiento o de MEDLINE pueden mostrar los mismos números de subvención o similares capturados directamente del repositorio de subvenciones en línea.

## Entender los campos de indexación de un registro (4/5)

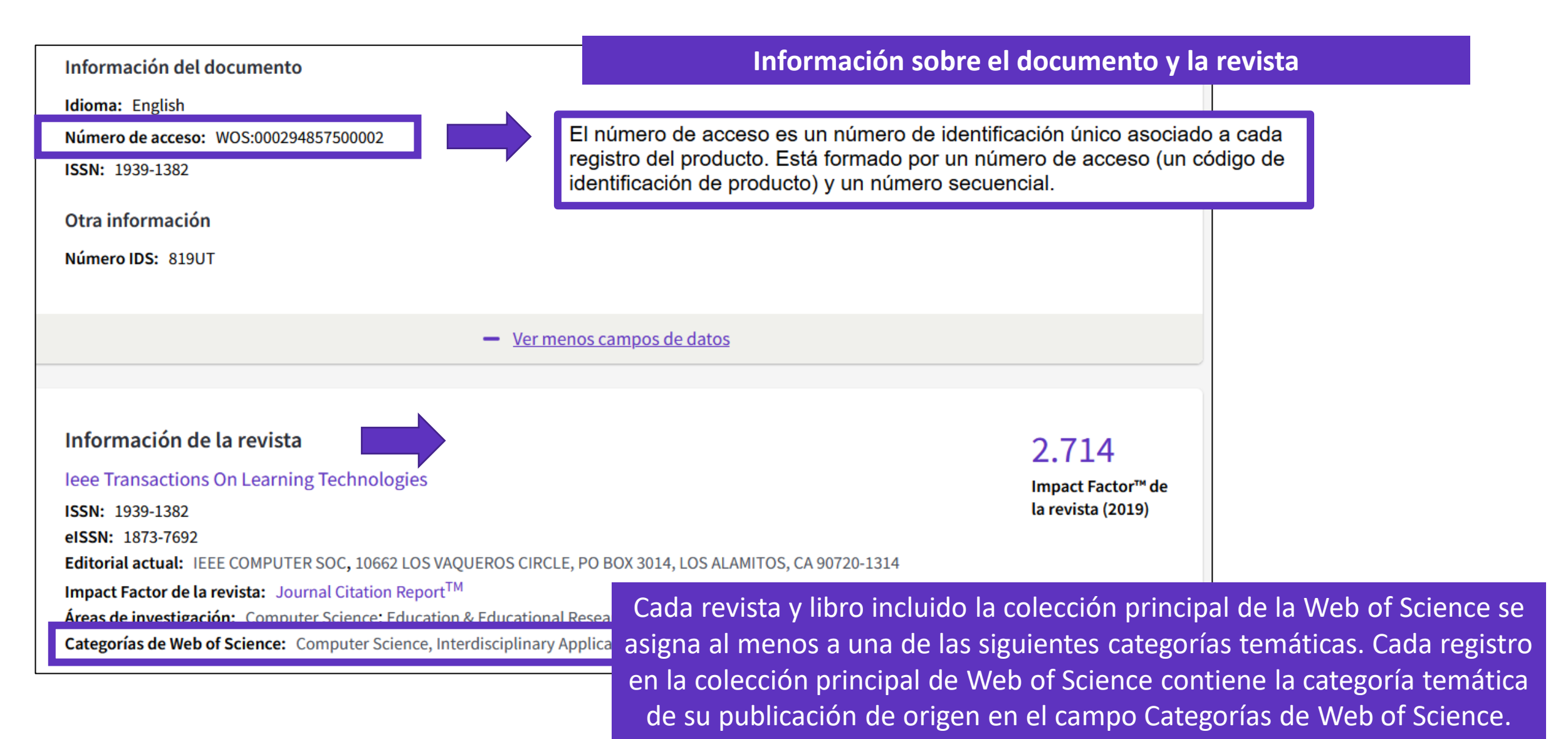

### Entender los campos de indexación de un registro (5/5)

| <b>138</b> Re | ferencias citadas                                                                                                    | En la Web c                     | of Science Core Collection, cada documento<br>con TODAS sus refe <u>rencias cita</u> | (desde 1900) está indexado<br>das.               |
|---------------|----------------------------------------------------------------------------------------------------|---------------------------------|--------------------------------------------------------------------------------------|--------------------------------------------------|
| Mosti         | rando 30 de 138                                                                                                    | VER COMO CONJUNTO DE RESULTADOS |                                                                                      |                                                  |
|               |                                                                                                    |                                 |                                                                                      | (desde Colección Principal de Web of Science)    |
| 1             | INSTANCE-BA<br>AHA, DW; KIBLER,<br>Jan 1991   Machin                                                                                                   | SED LEARNING ALGORITHMS         | Enlace al registro de este documento<br>en la Web of Science                         | 2,653<br>Citas<br>51<br>Referencias<br>Registros |
| 2             | 2 Multi-linear neighborhood preserving projection for face recognition<br><u>Al-Shiha, AAM; Woo, WL and Dlay, SS</u><br>Feb 2014   Pattern Recognition |                                 |                                                                                      |                                                  |
|               | <u>Texto completo e</u>                                                                                                    | n la editorial 👓                |                                                                                      | Referencias<br><u>Registros</u><br>relacionados  |

- Explorar las sugerencias
- Analizar un grupo de publicaciones
- Entender la indexación de la Colección Principal
- Crear y analizar un informe de citas
- Navegar por la red de citas

### **Crear y analizar un informe de citas**

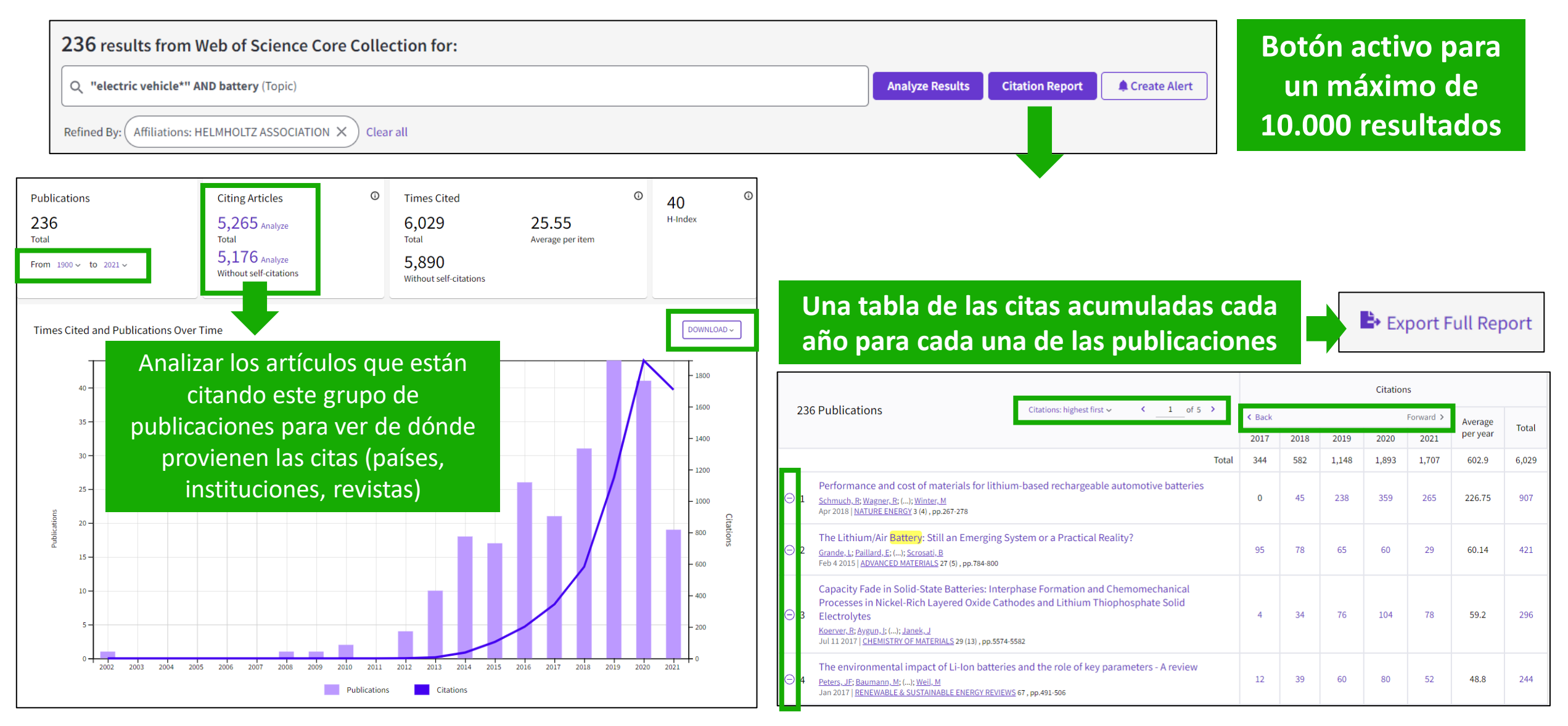

### Clarivate<sup>®</sup>

- Explorar las sugerencias
- Analizar un grupo de publicaciones
- Entender la indexación de la Colección Principal
- Crear y analizar un informe de citas
- Navegar por la red de citas

## **Uncover hidden connections**

Navigate an interconnected web of multidisciplinary research to locate papers relevant to your work.

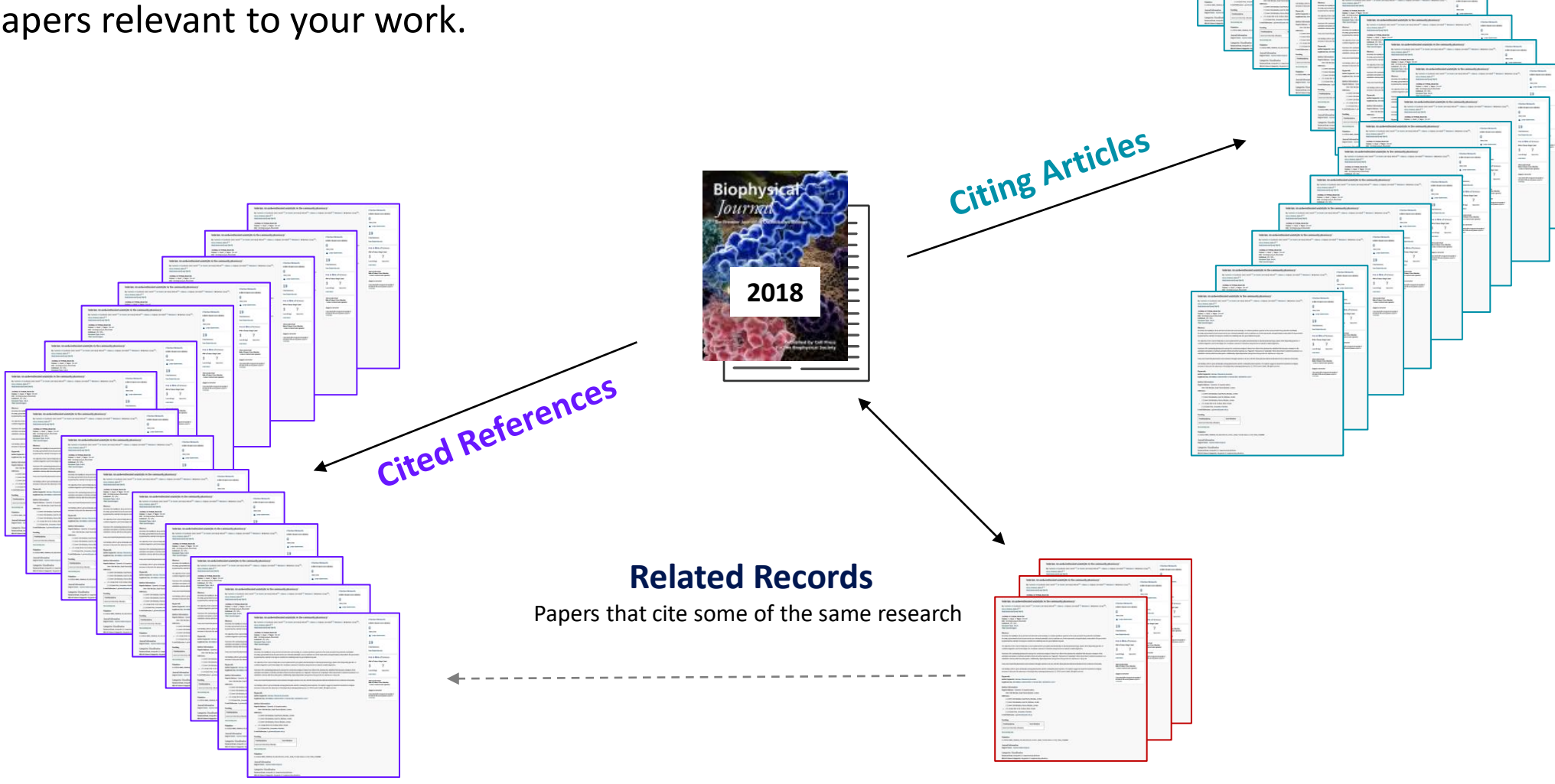

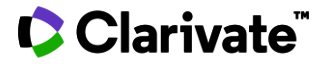

## Navegar por la red de citas en la Colección Principal

| Sustainable options for electric vehicle technologies                                                                                                    | Citation Network                                                                                                    |                                                                                                    |  |
|----------------------------------------------------------------------------------------------------|----------------------------------------------------------------------------------------------------|----------------------------------------------------------------------------------------------------|--|
| By: Poullikkas, A (Poullikkas, Andreas)<br>/iew Web of Science ResearcherID and ORCID (provided by Clarivate)                                                                                                    | Los artículos citantes permiten a los<br>usuarios descubrir los desarrollos más                                                                                                    | In Web of Science Core Collection                                                                                     |  |
| RENEWABLE & SUSTAINABLE ENERGY REVIEWS /olume: 41 Page: 1277-1287                                                                                                    | recientes sobre este tema.                                                                                                    | Citations                                                                                                    |  |
| DOI: 10.1016/j.rser.2014.09.016<br>Published: JAN 2015<br>Document Type: Review                                                                                                    |                                                                                                    | All Citations                                                                                                    |  |
| Abstract<br>n this work, an overview regarding electric vehicle technologies and associated charging<br>copics related to electric vehicles, such as the basis to see of the second the ist of<br>electric vehicle charging mechanisms a<br>vehicles, namely, the hybrid electric ve | 129 In All Databases<br>+ See more citations<br>Cited References                                                                                                    |                                                                                                    |  |
| The major difference between these types of vehicles is that for the last two types, the back on battery charge and therefore always employ the charge depleting mode of operation hand, PHEVs offer the possibility Los registros relacionados son under the first type of elect    | attery can be externally recharged. In addition, FEVs operate only<br>requiring high power, high energy battery packs. On the other<br>una forma de conectar publicaciones que                                                                                                    | 84<br>View Related Records                                                                                            |  |
| nternal combustion engine. Altr<br>gasoline vehicles, the well-to-wh<br>mismos descubrimientos. Es                                                                                                    | ctadas pero que están inspiradas en los<br>posible que estos resultados se hayan                                                                                                    |                                                                                                    |  |
| omitido porque no contienen la                                                                                                    | Chellaswamy, C and Ramesh, R     Sep 2017   RENEWABLE & SUSTAINABLE ENERGY REVIEWS 76, pp.824-838                                                                                                    | 28<br>Citations<br>66                                                                                                 |  |
| El primer registro de la lista de registros relacionados e<br>que tiene el mayor número de referencias compartida                                                                                                    | In this paper, an overview of future energy option for charging mechanism associated with the f<br>carried out. This review emphasizes the basic types of electric vehicles (EVs), various factors affer<br>FEVs to use, the CO2 emission and fuel economy, and a new charging mechanism for increasing<br>S.<br>Search Institution Library<br>Full Text at Publisher ••• Search Institution Library | full electric vehicle (FEV) is<br>ecting to increase the number o<br>the u <u>Show more</u><br><u>Related records</u> |  |

### Clarivate<sup>®</sup>

# Every landmark

Needs to be seen amongst the landscape